# Claims Indexing: The Dos and Don'ts of D-38s

11<sup>th</sup> Annual Nevada Workers' Compensation Educational Conference

Mallory Otto Claims Indexing Team Lead

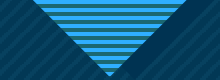

## <u>Disclaimer</u>

 The views and opinions expressed in the written materials and in any of the presentations at this conference are those of the presenter and do not necessarily reflect the official policy or position of the State of Nevada or the Department of Business and Industry, Division of Industrial Relations. The Division does not warranty the materials' completeness or accuracy. Further, the content should not be taken as medical or legal advice and is for informational purposes only.

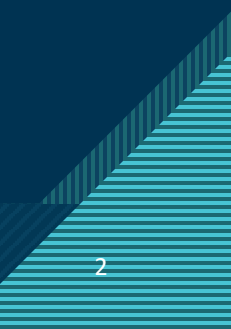

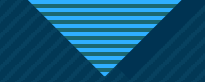

## **In This Presentation**

- Mission Statement
- Who Can Access D-38 Claims
- Importance of Properly Inputting D-38s
- Common Errors
- Locating Ticket Status
- Flat File Process
- Indexing Stats
- Claims History Report
- Resources

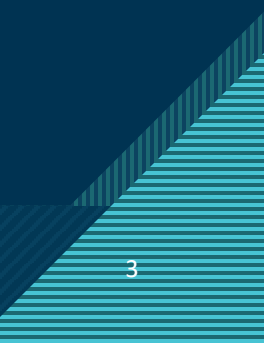

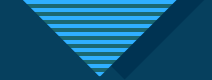

### **Workers' Compensation Mission Statement**

The mission of the Workers' Compensation Section (WCS) is to impartially serve the interests of Nevada employers and employees by providing assistance, information, and a fair and consistent regulatory structure by:

- Ensuring the timely and accurate delivery of workers' compensation benefits
- Ensuring employer compliance with mandatory coverage provisions

Who Can Access D-38 / Claims History in CARDS?

- Must be an active user in CARDS with the proper permissions to submit D-38s.
- There are two ways to be granted permissions:
  - as an individual user of an insurer, or
  - as a TPA user TPA who has been granted Global Permissions by an insurer.
- Depending on which permissions have been granted, you will access the form from:
  - the Forms and Tools menu for individual users; or
  - the D-38 buttons on the home page for TPA Global access users

## **External User Log In Page**

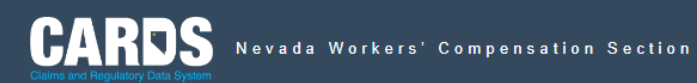

#### Home

Log in

Welcome to the State of Nevada Workers' Compensation Claims and Regulatory Data System (CARDS) portal for Insurers and Third Party Administrators!

The CARDS portal allows registered Workers' Compensation Insurers and Third Party Administrators to update their contact information, submit required claims data and run reports.

To get started, login using the credentials provided to you by the Nevada Workers' Compensation Section or your company's portal Administrator.

Register Today

| Login to your Account  |        |
|------------------------|--------|
| Email                  |        |
| johnny@duck.com        |        |
| Password               |        |
|                        |        |
| Forgot your password?  |        |
|                        | Log in |
| Don't have an account? |        |
| Register now           |        |
|                        |        |

Home | Contact Us | Privacy Policy | Terms and Conditions

Copyright ©2023 State of Nevada - All Rights Reserved

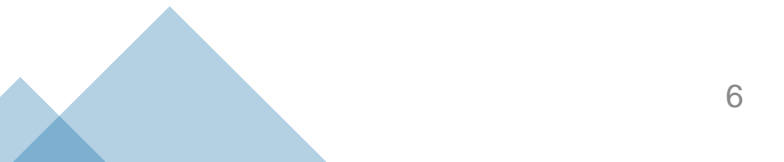

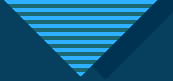

### From Forms and Tools menu for individual users

| CARDS<br>Claims and Regulatory Data System                                      | o n                                                                                           |                                      |                                                                                             |                     | Hello, Jesse Stephenson! Log (                                                                                                    |
|---------------------------------------------------------------------------------|-----------------------------------------------------------------------------------------------|--------------------------------------|---------------------------------------------------------------------------------------------|---------------------|----------------------------------------------------------------------------------------------------|
| Home My Account                                                                 |                                                                                               |                                      |                                                                                             |                     |                                                                                                    |
|                                                                                 |                                                                                               |                                      |                                                                                             |                     |                                                                                                    |
| Boulevard Insurance<br>this is a test of the address<br>las vegas, Nevada 89102 | FEIN: 00000000<br>NV Certificate of Authority<br>NCCI Carrier Code: CARR<br>NAIC Number: NAIC | <b>y Number:</b> NV CERT<br>IER CODE | Date Certified: 1/1/1999<br>Worker Comp Status: Active<br>Worker Comp Status Date: 1/1/1999 |                     | <ul> <li>Forms and Tools -</li> <li>Insurer Information Form</li> <li>D-38: Create Claim</li> <li>D-38: Update Claim</li> <li>Claims History Form</li> </ul> |
| Associated TPAs                                                                 |                                                                                               |                                      |                                                                                             |                     | Reports                                                                                                    |
| Name 🕈                                                                          | FEIN \$                                                                                       | Effective Date 🗢                     |                                                                                             | Expiration Date 🖨   |                                                                                                    |
| WINCHESTER CLAIMS                                                               | 00000000                                                                                      | 1/1/2023                             |                                                                                             |                     |                                                                                                    |
| Showing 1 to 1 of 1 entries                                                     |                                                                                               |                                      |                                                                                             | Display 10 Per Page | < 1 >                                                                                                    |

### From the D-38 buttons on the home page for TPA Global access users

| CARDS<br>Citims and Regulatory Data System                     | ada Workers' Compensa         | tion Section                                     |                              |                                                  |                                                     |                    | Hello              | , Jesse Stephenson!  | Log Out |
|----------------------------------------------------------------|-------------------------------|--------------------------------------------------|------------------------------|--------------------------------------------------|-----------------------------------------------------|--------------------|--------------------|----------------------|---------|
| Home My Accour                                                 | nt                            |                                                  |                              |                                                  |                                                     |                    |                    |                      | ?       |
| WINCHESTER CLA<br>3360 w sahara ave<br>las vegas, Nevada 89102 | IMS                           | FEIN: 00000000<br>TPA License Number: LIC NUMBER | TPA3-SIE Eff<br>TPA3-SIE Ext | active Date: 1/1/1999<br>Diration Date: 1/1/1999 | TPA4-PC Effective Date:<br>TPA4-PC Expiration Date: |                    |                    | Forms and Tools      |         |
| Associated Insurers                                            |                               |                                                  |                              |                                                  |                                                     |                    |                    |                      |         |
| Name 🕈                                                         | NV Certificate of Authority # | FEIN 🗢                                           | Effective Date 🗢             | Expiration Date 🖨                                |                                                     |                    |                    |                      |         |
| Boulevard Insurance                                            | NV CERT                       | 00000000                                         | 1/1/2023                     |                                                  | Insurer Information Form                            | D-38: Create Claim | D-38: Update Claim | Claims History Reque | est     |
| Showing 1 to 1 of 1 entries                                    |                               |                                                  |                              |                                                  |                                                     | Display 1          | 0 Per Page 🗸 🗸     | < 1 S                | >       |

The following injured employee information must be entered when creating a D-38:

-First Name, Middle Initial (if available), Last Name

-Gender

-Date of Birth

-Zip Code

-Undocumented Injured Employee

-Social Security Number

| CARDS Nevada Workers' Comp                     | ensation Section |                                             |                        | Hello, Jesse Stephenson! Log Out |
|------------------------------------------------|------------------|---------------------------------------------|------------------------|----------------------------------|
| Home My Account                                |                  |                                             |                        |                                  |
| Boulovard Insurance   D 38 Cla                 | im Form          |                                             |                        |                                  |
| Doulevaru insurance   D-30 Cia                 |                  |                                             |                        |                                  |
|                                                |                  |                                             |                        |                                  |
| Claim Number *                                 |                  | Claim Type                                  |                        |                                  |
| EMPLOYEEINJURY999                              |                  | Medical Only × -                            |                        |                                  |
| Claim number must be letters and numbers only. |                  |                                             |                        |                                  |
| Submitter Information                          |                  |                                             |                        |                                  |
| Date Claim/Webform Submitted to WCS*           |                  | Submitter First Name *                      | Submitter Last Name *  |                                  |
| 08/22/2023                                     | 08/22/2023 Jesse |                                             |                        |                                  |
|                                                |                  |                                             |                        |                                  |
| Submitter Phone *                              |                  | Submitter Email *                           |                        |                                  |
| (702) 486-9080                                 |                  | Jvegas@duck.com                             |                        |                                  |
| Injured Employee Information                   |                  |                                             |                        |                                  |
| First Name *                                   | M.I.             | Last Name *                                 | Gender *               |                                  |
| John                                           | м                | Smith                                       | Male × -               |                                  |
|                                                |                  |                                             |                        |                                  |
| Date of Birth *                                |                  | Zip Code *                                  |                        |                                  |
| 01/01/2001                                     | /                | 89102                                       |                        |                                  |
| Undocumented Injured Employee *                | Injured Employ   | ree SSN *                                   |                        |                                  |
| No ×-                                          | 999-99-9999      | K                                           |                        |                                  |
|                                                |                  |                                             |                        |                                  |
| Claim Information                              |                  |                                             |                        |                                  |
| *1433/Date of Injury/Date of Disablement *     |                  | Date C-4 Received by Insurer/Claims Admin * | Date Accepted/Denied * |                                  |

-The Date of Injury/Date of Disablement -Date C-4 Received by Insurer/Claims Admin -Date Accepted/Denied -Accepted -Type of Loss -Catastrophic -Nature of Injury -Cause of Injury

| Claim Information Date of Injury/Date of Disablement * 01/01/2023 Accepted * Yes × • | Date C-4 Received by Insurer/Claims Admin * 01/07/2023 Type of Loss * Occupational Disease (617) × • | Date Accepted/Denied *<br>02/14/2023<br>Catastrophic *<br>No × + |       |
|--------------------------------------------------------------------------------------|----------------------------------------------------------------------------------------------------|------------------------------------------------------------------|-------|
| Permanent Impairment Percentage Benefit Type Periods None                            | Death Date                                                                                           | Death Result of Injury Select                                    |       |
| Add Benefit Type Period +<br>Related Entities                                        |                                                                                                    |                                                                  |       |
| Employer                                                                             |                                                                                                    |                                                                  | line. |

-Employer Name -Employer FEIN -Address, City, State/Province -Postal Code -Phone Number

| Clair    | CARDS Nevada Workers' Compensation Sec | ion |                 |                  | Hello, Jesse Stephenson! | Log Out |
|----------|----------------------------------------|-----|-----------------|------------------|--------------------------|---------|
| Ho       | lome My Account                        |     |                 |                  |                          | ?       |
| Rela     | lated Entities                         |     |                 |                  |                          |         |
| E        | Employer                               |     |                 |                  |                          |         |
| E        | Employer Name *                        |     | Employer FEIN * |                  |                          |         |
| <b>_</b> | Smith Enterprises                      |     | 999999999       |                  |                          |         |
| A        | Address Line 1 *                       |     | City *          | State/Province * |                          |         |
|          | 1234 Hazard Lane                       |     | Las Vegas       | Nevada 👻         |                          |         |
| A        | Address Line 2                         |     | Postal Code *   | Phone *          |                          |         |
|          |                                        |     | 89102           | (702) 999-9999   |                          |         |
| h        | Insurer                                |     |                 |                  |                          |         |
| Ir       | Insurer Name                           |     | Insurer FEIN    | Insurer Type     |                          |         |
| В        | Boulevard Insurance                    |     | 00000000        | Private Carrier  |                          |         |
| Т        | TPA                                    |     |                 |                  |                          |         |
|          | Select 👻                               |     |                 |                  |                          |         |
| Clai     | im Closed/Reopened                     |     |                 |                  |                          |         |

### -Include the date, if any, that the claim was closed; and if the claim has been closed, indicate whether the closure was pursuant to the provisions of:

(1) Subsection 2 of NRS 616C.235; or (2) Subsection 1 of NRS 616C.235

Also include what type of compensation was provided for the claim.

| Helio, Jesse Stephensont Log Out                | CARDS Nevada Workers' Compensation                                                                                                    |                                                                                                    |                                                                                                    | Hello, Jesse Stephenson I Log Out |
|-------------------------------------------------|----------------------------------------------------------------------------------------------------|----------------------------------------------------------------------------------------------------|----------------------------------------------------------------------------------------------------|-----------------------------------|
| .7                                              | Home My Account                                                                                                    |                                                                                                    |                                                                                                    | 2                                 |
|                                                 |                                                                                                    |                                                                                                    |                                                                                                    |                                   |
|                                                 | Claim Closed/Reopened                                                                                                    |                                                                                                    |                                                                                                    |                                   |
| t at Closure                                    | Reopen Request Date Reopen Decision Date                                                                                                    | Reopen Decision Reopen Effective Date                                                                                                    | Date Closed NRS Close Code Total Cost at Closure                                                                                                    |                                   |
|                                                 |                                                                                                    |                                                                                                    | 08/22/2023 NRS 616C.235 (2) \$10,000.00                                                                                                    | Edit Delete                       |
| Close Create                                    | Add Closure/Reopen +                                                                                                    |                                                                                                    |                                                                                                    |                                   |
| Policy Number *                                 | Private Carrier Information                                                                                                    |                                                                                                    |                                                                                                    |                                   |
| Policy number must be letters and numbers only. | Policy Effective Date *                                                                                                    | Policy Expiration Date *                                                                                                    | Policy Number *                                                                                                    |                                   |
|                                                 |                                                                                                    |                                                                                                    | Policy number must be letters and numbers only.                                                                                                    |                                   |
|                                                 | Injury Information*                                                                                                    |                                                                                                    |                                                                                                    |                                   |
|                                                 | If the Claim is set as Accepted, there must be at least one Accepted Body P<br>None                                                                               | Part.                                                                                                    |                                                                                                    |                                   |
|                                                 | Add Body Part +                                                                                                    |                                                                                                    |                                                                                                    |                                   |
|                                                 | Helke, Jesses Steppensont       Log Out         at Closure         Coste         Coste         Policy Number *   Policy number inust be letters and numbers only: | Itela, Jesse Stephenson     Image: Control     Image: Control           Image: Control | X     X     X     X     X     X     X     X     X     X     X     X     X     X     X     X     X     X     X     X     X     X     X     X     X     X     X     X     X     X     X     X     X     X     X     X     X     X     X     X     X     X     X     X     X     X     X      X     X     X     X |                                   |

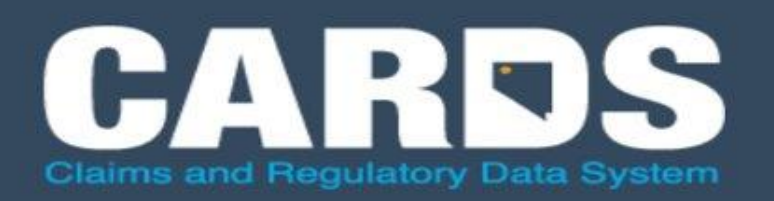

Nevada Workers' Compensation Section

### -Body Part Code -Name -Category -Description

| CARDS<br>Claims and Regulatory Data System                                                                                                    |                               |                      |                         |                                                                                                    | ×   | Hello, Jesse Stephenson! | Log O |
|----------------------------------------------------------------------------------------------------|-------------------------------|----------------------|-------------------------|----------------------------------------------------------------------------------------------------|-----|--------------------------|-------|
| Home My Account                                                                                                    | Body Parts                    |                      |                         |                                                                                                    |     |                          |       |
|                                                                                                    | Code 🗢                        | Name 🗢               | Category 🖨              | Description 🗢                                                                                                    |     |                          |       |
| None                                                                                                    | filter                        | filter               | filter                  | filter                                                                                                    |     |                          |       |
| Add Closure/Reopen +                                                                                                    | 0010                          | Multiple Head injury | Head                    | Any combination of below parts                                                                                                    |     |                          |       |
|                                                                                                    | 0011                          | Skull                | Head                    |                                                                                                    |     |                          |       |
| ivate Carrier Information                                                                                                    | 0012                          | Brain                | Head                    |                                                                                                    |     |                          |       |
|                                                                                                    | 0013                          | Ear(s)               | Head                    | Includes: hearing, inside eardrum                                                                                                    |     |                          |       |
| Policy Effective Date *                                                                                                    | 013A                          | Ear(s)               | Head                    | Total deafness of both ears                                                                                                    | - 1 |                          |       |
|                                                                                                    | 013B                          | Ear(s)               | Head                    | Total deafness of one ear                                                                                                    |     |                          |       |
|                                                                                                    | 013C                          | Ear(s)               | Head                    | Where worker prior to injury has suffered a total loss<br>of hearing in one ear, and as a result of the accident<br>loses total hearing in remaining ear | ly  | :                        |       |
| un Information*                                                                                                    | 0014                          | Eye(s)               | Head                    | Includes: Optic nerves, vision, eye lids                                                                                                    |     |                          |       |
|                                                                                                    | 014A                          | Eye(s)               | Head                    | The loss of eye by enucleation (including disfigurement resulting there from)                                                                            |     |                          |       |
| None                                                                                                    | 014B                          | Eye(s)               | Head                    | Total blindness in one eye                                                                                                    |     |                          |       |
| Add Body Part +                                                                                                    | Showing 1 to 10 of 92 entries |                      | Display 10 Per Page 🗸 🗸 | 1   2   3   4   5     10                                                                                                    |     |                          |       |
|                                                                                                    | Injured Side                  | Accept               | ted                     | Rated                                                                                                    |     |                          |       |
| ☐ I hereby certify that the information contained in the information contained in the information c | Select 🔻                      |                      |                         |                                                                                                    |     | Save Cancel Submit       |       |
|                                                                                                    |                               |                      |                         | Close Crea                                                                                                    | te  |                          |       |

# **Importance of Properly Inputting D-38s**

13

- If your D-38 is submitted and is determined to have an error, it will be sent back with "Corrections Required."
- You will have 11 days to make the required corrections, or the claim will be rejected, and a new claim will need to be submitted.

# **Common Errors**

- Type of Loss, Nature of Injury, and Cause of Injury must all coincide.
- Date of injury and date of birth are listed as the same date.
- The date of injury, date C-4 received, and date accepted fields are not in chronological order.
- A denied claim cannot have any closing information or benefits.
- NRS Close Code:
  - (1) Can be max amount.
  - (2) Must be \$800 or less
  - If these are incorrect, it will be sent back for corrections.

## **Locating Ticket Status**

### Where to locate this?

| CARDS Nevada Workers' Compensation Section Hello, J |                                |          |                     |                    |                          |  |
|-----------------------------------------------------|--------------------------------|----------|---------------------|--------------------|--------------------------|--|
| Home My Account                                     |                                |          |                     |                    |                          |  |
| Showing 1 to 10 of 10 entries                       |                                |          |                     | D                  | isplay 10 Per Page 🗸 1 👌 |  |
| Filing History                                      |                                |          |                     |                    |                          |  |
| Ticket # 🖨                                          | Submission Type \$             | Status 🖨 | Insurer/TPA 🖨       | Filing Date 🗸      | Filed By \$              |  |
| filter                                              | filter                         | filter   | filter              | filter             | filter                   |  |
|                                                     | RAU - Claim History Form       | Pending  | Boulevard Insurance | 7/25/2023 11:58 AM | Jesse Stephenson         |  |
|                                                     | RAU - Claim History Form       | Pending  | Boulevard Insurance | 6/8/2023 4:28 PM   | Jesse Stephenson         |  |
|                                                     | RAU - Claim History Form       | Pending  | Boulevard Insurance | 6/8/2023 4:27 PM   | Jesse Stephenson         |  |
|                                                     | RAU - Claim History Form       | Pending  | Boulevard Insurance | 6/8/2023 4:24 PM   | Jesse Stephenson         |  |
|                                                     | RAU - Claim History Form       | Pending  | Boulevard Insurance | 6/8/2023 4:22 PM   | Ruth Ryan                |  |
|                                                     | RAU - Claim History Form       | Pending  | Boulevard Insurance | 2/24/2023 9:09 AM  | Hay Ley                  |  |
|                                                     | RAU - Claim History Form       | Pending  | Boulevard Insurance | 2/23/2023 2:28 PM  | Hay Ley                  |  |
|                                                     | RAU - Claim History Form       | Pending  | Boulevard Insurance | 2/23/2023 12:29 PM | Ruth Ryan                |  |
| TK-0550-697                                         | RAU - Insurer Information Form | Approved | Boulevard Insurance | 11/8/2022 12:29 PM | Ruth Ryan                |  |
| TK-0536-491                                         | RAU - Insurer Information Form | Approved | Boulevard Insurance | 9/19/2022 9:04 AM  | Ruth Ryan                |  |
| Showing 1 to 10 of 20 entries                       |                                |          |                     | Display            | 10 Per Page 🗸 1   2 💙    |  |

### Status descriptions:

Submitted

• Pending

Processed

Home | Contact Us | Privacy Policy | Terms and Condition

Copyright @2023 State of Nevada - All Rights Reserved

## Flat File Process

### Attention Insurers & TPAs D-38 Claims Indexing Submitters

Do you submit a high volume of D-38s? Would you like to avoid manually entering D-38s into the CARDS web portal?

### Maybe the Flat File Process is right for you!!

#### What is it?

A flat file consists of a single file of data records, stored in plain text format that can be imported into a database or data warehouse. It allows required claim information to be submitted timely and efficiently. It is safe and secure and helps to eliminate manual data entry.

#### How does it work?

Your IT department creates a process to download information from your internal computer system and format it according to our requirements. Then the file is submitted to DIR's secure FTP site. DIR staff will then upload the file into the CARDS system. The files may be submitted daily, weekly or monthly.

#### What is the first step?

Download the <u>D-38 Manual Version 3.1</u> and review the <u>Flat File using the FTP site</u> information section. Also download the <u>D-38 Claims Flat File Format document</u>. Once your company has developed your internal process to extract the data and format it accordingly contact Mallory Otto at <u>motto@dir.nv.gov</u> to begin submitting test files.

## **Indexing Stats**

| Claims Processed:    |                   |  |  |  |
|----------------------|-------------------|--|--|--|
| January 1, 2022, - I | December 31, 2022 |  |  |  |
| January              | 4,774             |  |  |  |
| February             | 4,545             |  |  |  |
| March                | 6,145             |  |  |  |
| April                | 5,042             |  |  |  |
| Мау                  | 4,997             |  |  |  |
| June                 | 5,235             |  |  |  |
| July                 | 4,263             |  |  |  |
| August               | 6,432             |  |  |  |
| September            | 5,482             |  |  |  |
| October              | 5,267             |  |  |  |
| November             | 6,237             |  |  |  |
| December             | 5,566             |  |  |  |
| Grand Total          | 63,985            |  |  |  |

| Form Status             | Count of Form Status |
|-------------------------|----------------------|
| Approved                | 62,495               |
| Corrections<br>Required | 37                   |
| Rejected                | 1.453                |
| Grand Total             | 63,985               |

### **Claims History Report**

### CLAIM HISTORY REPORT

| CLAIMANT SSN | LAST NAME        | FIRST NAME               | M.I. | BIRTH DATE |
|--------------|------------------|--------------------------|------|------------|
| ***-**-1234  | Doe              | John                     | J    | 04/13/1926 |
| Claim No:    | 4A89759Z22447831 | Date of Injury/Disableme | nt:  | 09/18/2022 |
| Claim Type:  | Medical Only     | Date Accepted/Denie      | ed:  | 10/12/2022 |
| Accept/Deny: | Accept           |                          |      |            |

Permanent Impairment %:

| Туре           | Nan | Name                     |      | FEIN       | Cert Of Auth |
|----------------|-----|--------------------------|------|------------|--------------|
| Employer       | Joh | John Doe Plumbing        |      | 52487692   |              |
| Insurer        | IOU | IOU INSURANCE COMPANY    |      | 153451127  | 759          |
| TPA            | CDF | CDFG CLAIMS SERVICES INC |      | 358796223  |              |
|                |     |                          |      |            |              |
| Body Part Code |     | Description              | Side | Accepted   | Rated        |
| 0055           |     | Ankle                    | L    | YES        | NO           |
|                |     |                          |      |            |              |
| Benefit Code   |     | Description              |      | Start Date | End Date     |

| Closed Date | NRSClose Code    | Total Expenses Paid | Reopened Date |
|-------------|------------------|---------------------|---------------|
| 12/19/2022  | NRS 616C.235 (2) | \$766.34            |               |

# •Useful tool for insurers to review claim history

# •Allows users to download D-38 claims history by claimant

•Access from your CARDS homepage/ dashboard

 Insurer users with Claims Indexing permissions (should include TPAs with Global Access also)

•Users must have a claim for the injured worker to obtain a Prior Claims History Report

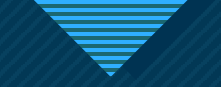

## RESOURCES

Login, password, access, permissions, or general system issues:
 CARDS@dir.nv.gov

D-38 claims indexing issues:
 Indexing@dir.nv.gov

 CARDS External User Manual https://dir.nv.gov/WCS/cards/